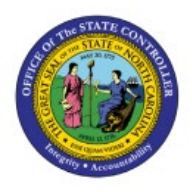

# REQUISITION

# PREFERENCES

# **QUICK REFERENCE GUIDE PO-14**

### Purpose

The purpose of this Quick Reference Guide (**QRG**) is to provide a step-by-step explanation of how to update Requisition Preferences in the North Carolina Financial System (**NCFS**).

### Introduction and Overview

This QRG covers the steps to update Requisition Preferences.

### **Update Requisition Preferences**

1. Click the **Procurement** tab and then click the **Purchase Requisitions** app.

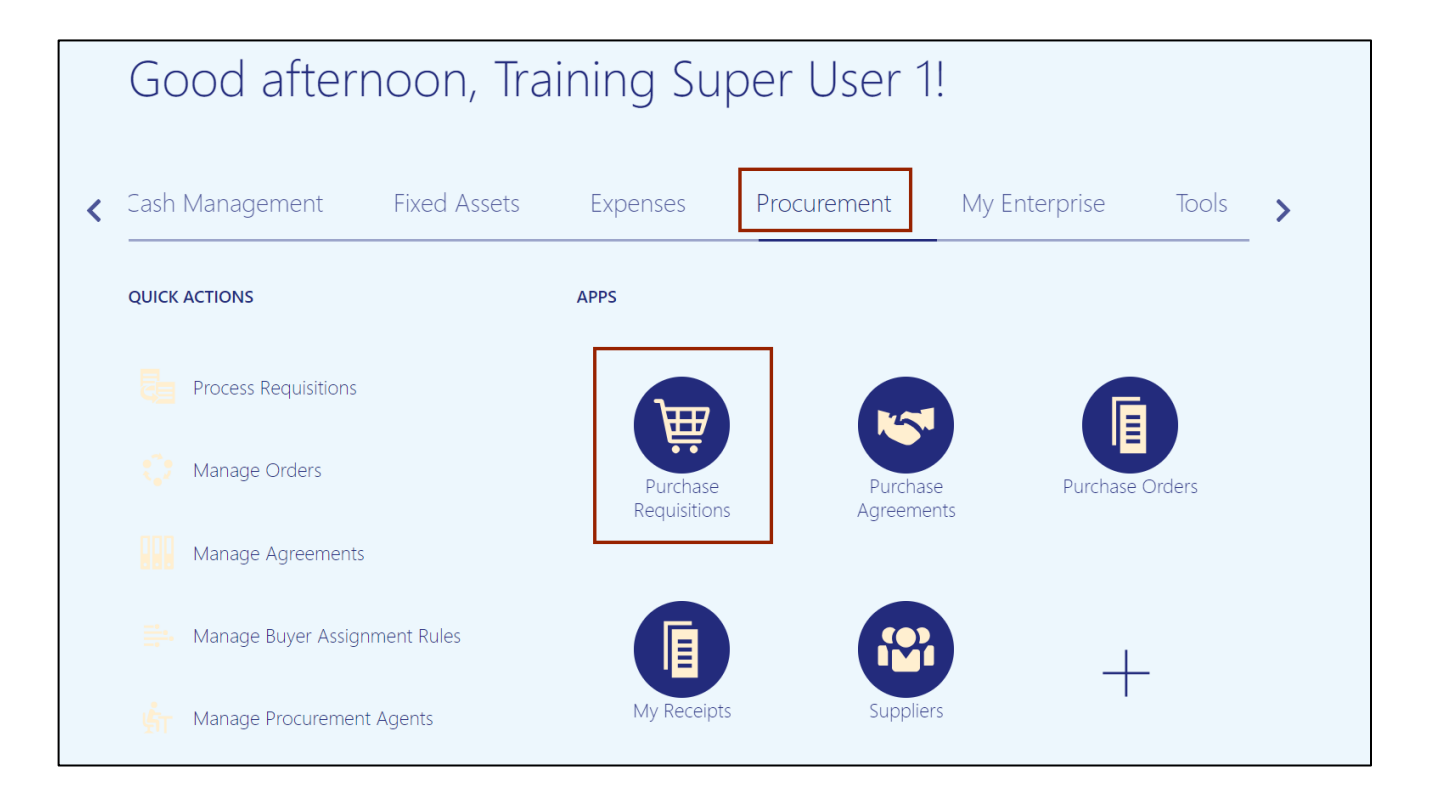

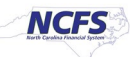

2. Click the *More Tasks* drop-down choice list and select **Update Requisition Preferences**.

| quisitions ②                                |                     | More Tasks ▼ Manage Requisitions 0                                                                |
|---------------------------------------------|---------------------|---------------------------------------------------------------------------------------------------|
| Shop by Category  Search                    |                     | Enter Requisition Line Request Noncatalog Item Request New Supplier Update Preparer and Requester |
| Recent Requisitions View More               | Recent Purchases    | Update Requisition Preferences                                                                    |
| 19R0000037 BACON, SLICED, SMOKED Incomplete | No data to display. |                                                                                                   |
| 08R0000069 CENG-BODY STRUCTURE 📀 Approved   |                     |                                                                                                   |
| 08R0000068 CENG-BODY STRUCTURE O Approved   |                     |                                                                                                   |
| 08R0000061 CENG-BODY STRUCTURE Incomplete   |                     |                                                                                                   |
| 08R0000050 CENG-BODY STRUCTURE 📀 Approved   |                     |                                                                                                   |
|                                             |                     |                                                                                                   |

3. The *Edit Requisition Preferences* pop-up appears. Under the *Shipping and Delivery* section, enter/update the details on the required fields and click the **Save and Close** button.

In this example, we choose, **Super User 1, Training** as *Requester*, **1900DPSNI-2020 YONKERS RD** as *Deliver-to Location* and **Expense** as *Destination Type* 

Note: You will be redirected to the **Requisitions** page.

| Edit Requisition Preferences                                            |                       |  |  |
|-------------------------------------------------------------------------|-----------------------|--|--|
| Select the requisitioning BU where your preferences will be applicable. |                       |  |  |
| Requisitioning BU 1900 DEPARTMENT OF PUBLIC 5 ~                         |                       |  |  |
| Shipping and Delivery                                                   | 5                     |  |  |
| * Requester Super User 1, Training                                      |                       |  |  |
| * Deliver-to Location 1900DPSNI-2020 YONKERS RD                         |                       |  |  |
| Destination Type Expense ~                                              |                       |  |  |
| ⊿ Billing                                                               |                       |  |  |
| Favorite Charge Accounts                                                | +                     |  |  |
| Primary * Nickname * Charge Account                                     | Delete                |  |  |
| S No data to display.                                                   | Save and Close Cancel |  |  |

## Wrap-Up

Update requisition preferences in NCFS using the steps above.

## Additional Resources

#### Virtual Instructor-Led Training (vILT)

• PO101: PO Procurement Requester

#### Web Based Training (WBT)

• PO107: PO Advanced Procurement Requestor